# 個人化資料自主運用(MyData) 臨櫃核驗代辦服務操作手冊

V5.2

### 數位發展部

中華民國111年9月

| 項次 | 版本   | 時間         | 修正內容               | 頁次 |
|----|------|------------|--------------------|----|
| 1  | V1.0 | 2021/2/19  | 初版                 |    |
| 2  | V2.0 | 2021/4/20  | 修正「代理」為「代辦」        | 全  |
| 3  | V3.0 | 2021/6/22  | 修改操作畫面             | 全  |
| 4  | V4.0 | 2021/9/16  | 修改操作畫面、新增委託書畫面     | 全  |
| 5  | V5.0 | 2021/11/30 | 修正「代辦服務」為「代辦專區」    | 全  |
| 6  | V5.1 | 2022/5/13  | TW FidO 更名為行動自然人憑證 | 全  |
| 7  | V5.2 | 2022/9/14  | 國家發展委員會更名為數位發展部    | 全  |
|    |      | 以下空白       |                    |    |

## 版本修正紀錄

個人化資料自主運用(MyData)臨櫃核驗代辦操作手冊 V5.2

## 目錄

| 圖 | 目 | 錄 |
|---|---|---|
|---|---|---|

| 圖 | 1、         | · MyData 服務平臺_點選臨櫃服務                   | 1  |
|---|------------|----------------------------------------|----|
| 圖 | 2、         | · MyData 服務平臺_選擇有代辦服務的臨櫃項目             | 2  |
| 圖 | 3、         | · MyData 服務平臺_同意服務條款、輸入個人資料            | 3  |
| 圖 | 4、         | · MyData 服務平臺_確認應備文件、進行身分驗證            | 4  |
| 圖 | 5 <b>、</b> | ·MyData 服務平臺_進入行動自然人憑證 APP 畫面後使用生物特徵驗證 | 争  |
| 分 |            | -                                      | 5  |
| 圖 | 6、         | · MyData 服務平臺_驗證完成                     | 6  |
| 圖 | 7、         | ·MyData 服務平臺_下載完成點選代辨服務並輸入代辦人資訊        | 7  |
| 圖 | 8、         | ·MyData 服務平臺_同意代辦即完成委託                 | 8  |
| 圖 | 9、         | ·MyData 服務平臺_通知代辦人並連結進入 MyData 平臺      | 9  |
| 圖 | 10         | 、MyData 服務平臺_輸入代辦序號                    | 10 |
| 圖 | 11         | 、MyData 服務平臺_代辦人同意委託辦理                 | 11 |
| 圖 | 12         | 、MyData 服務平臺_資料條碼區                     | 12 |
| 圖 | 13         | 、MyData 服務平臺_臨櫃核驗頁面                    | 13 |
| 圖 | 14         | 、MyData 服務平臺_驗證密碼輸入                    | 14 |
| 圖 | 15         | 、MyData 服務平臺_取得個人資料檔案                  | 14 |
| 圖 | 16         | 、MyData 服務平臺_資料取得                      | 15 |
| 圖 | 17         | 、MyData 服務平臺_檢視代辦委託書                   | 15 |

### 壹、民眾於 MyData 平臺申請臨櫃核驗代辦服務操作步驟

MyData 平臺網址: <u>https://mydata.nat.gov.tw/sp/service/counter</u>

一、進入 MyData 平臺後點選臨櫃服務

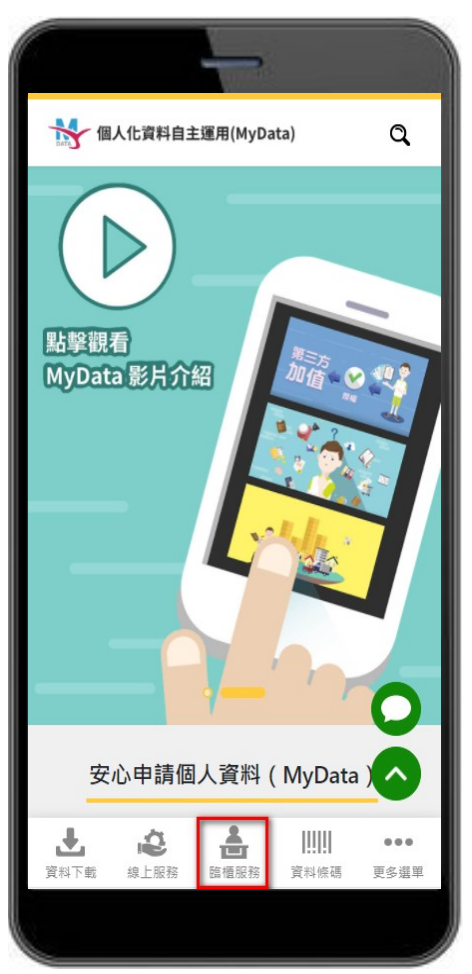

圖 1、MyData 服務平臺\_點選臨櫃服務

二、選擇有代辦服務的臨櫃項目,可先查看服務簡介,再點選「我要下 載」按鈕

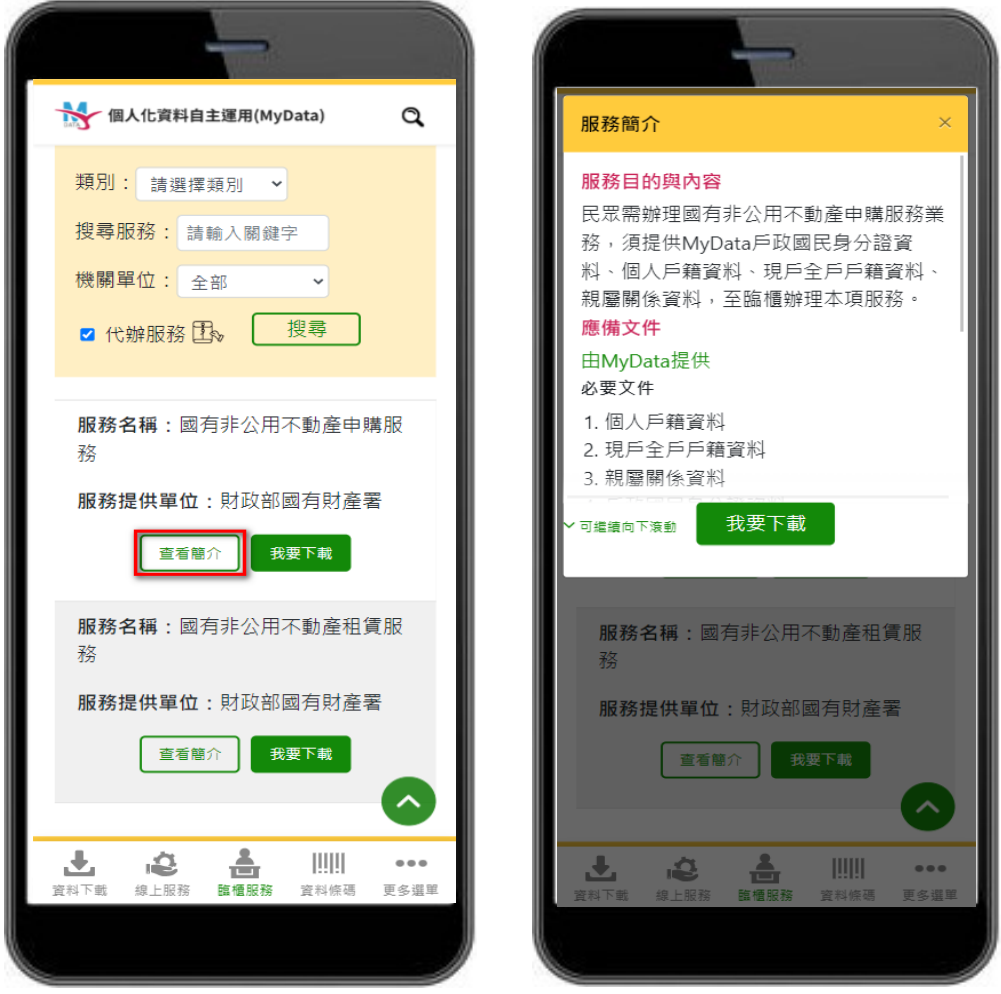

圖 2、MyData 服務平臺\_選擇有代辦服務的臨櫃項目

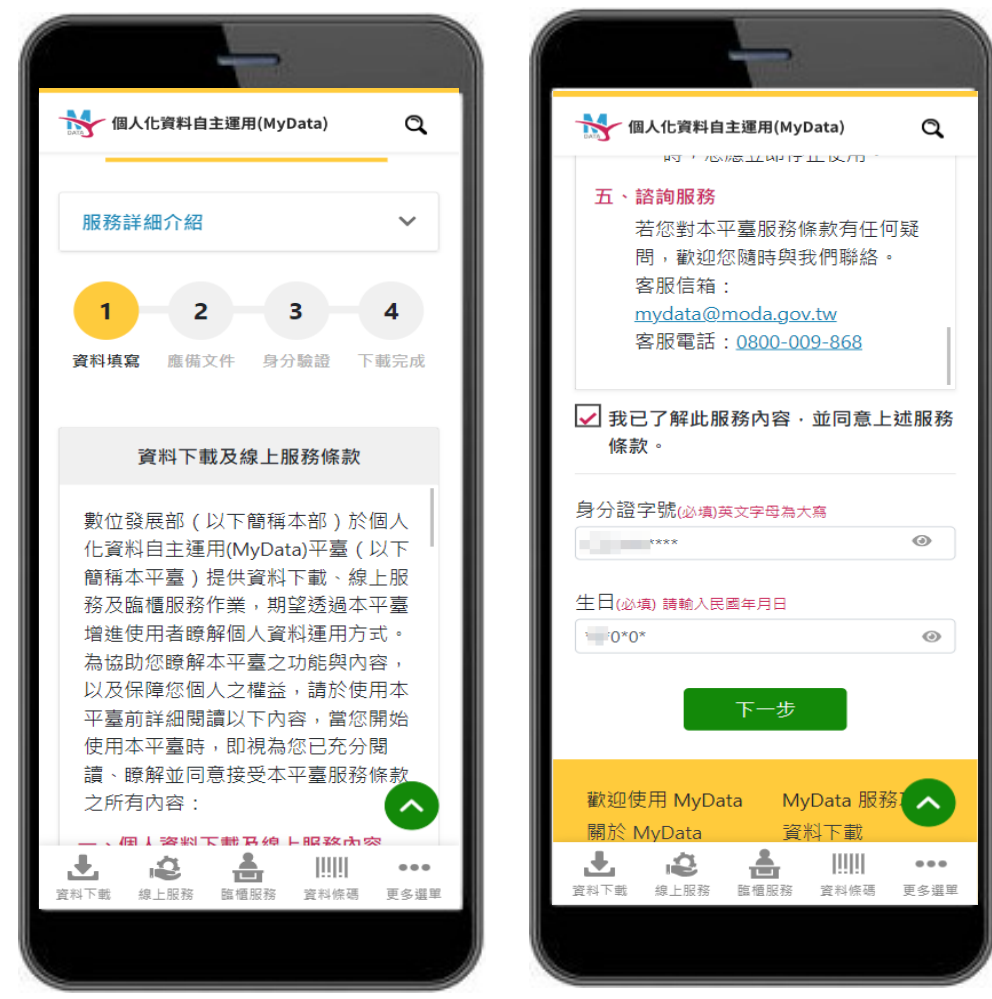

三、同意 MyData 服務條款,並輸入身分證字號及生日,輸入完畢後點選 下一步。

圖 3、MyData 服務平臺\_同意服務條款、輸入個人資料

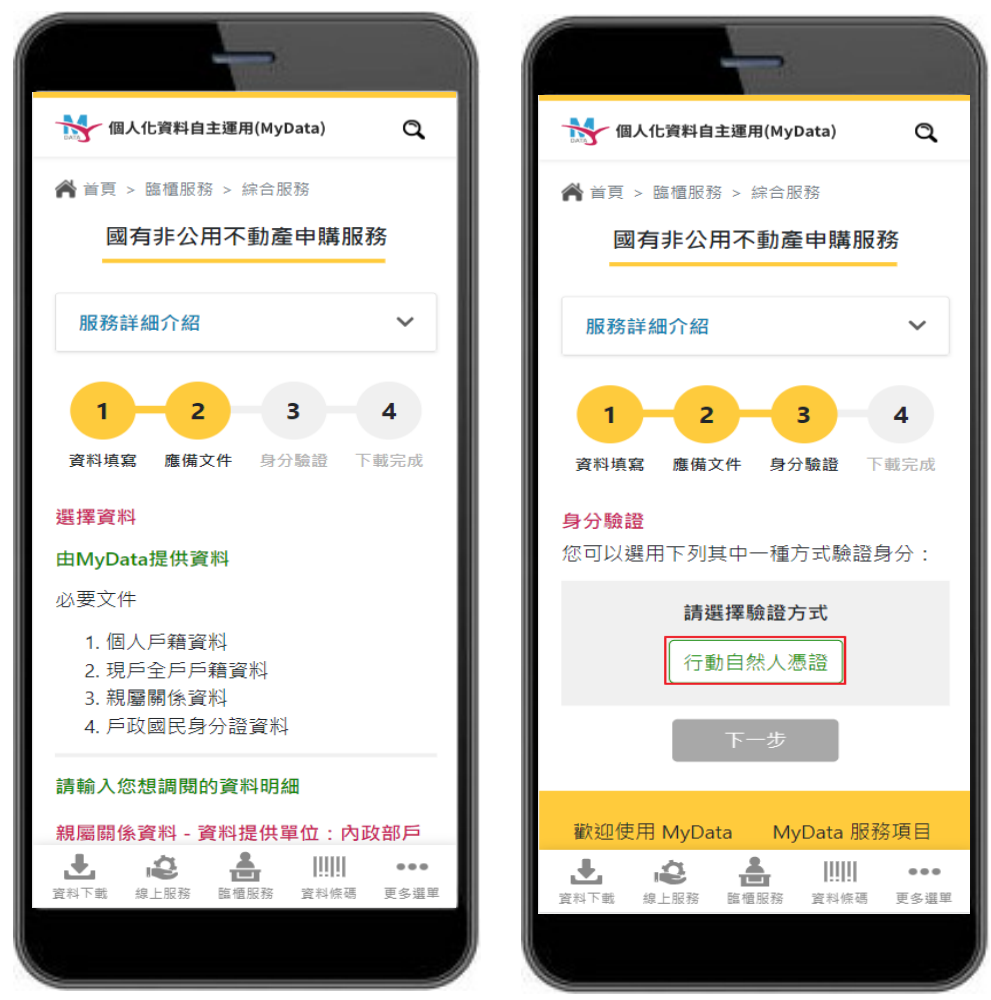

四、確認該服務取用的資料集或應備文件後點選下一步,並進行身分驗證

o

圖 4、MyData 服務平臺\_確認應備文件、進行身分驗證

五、收到行動自然人憑證推播,點選進入行動自然人憑證 APP 畫面後點 選「確認」,並使用生物特徵進行身分驗證

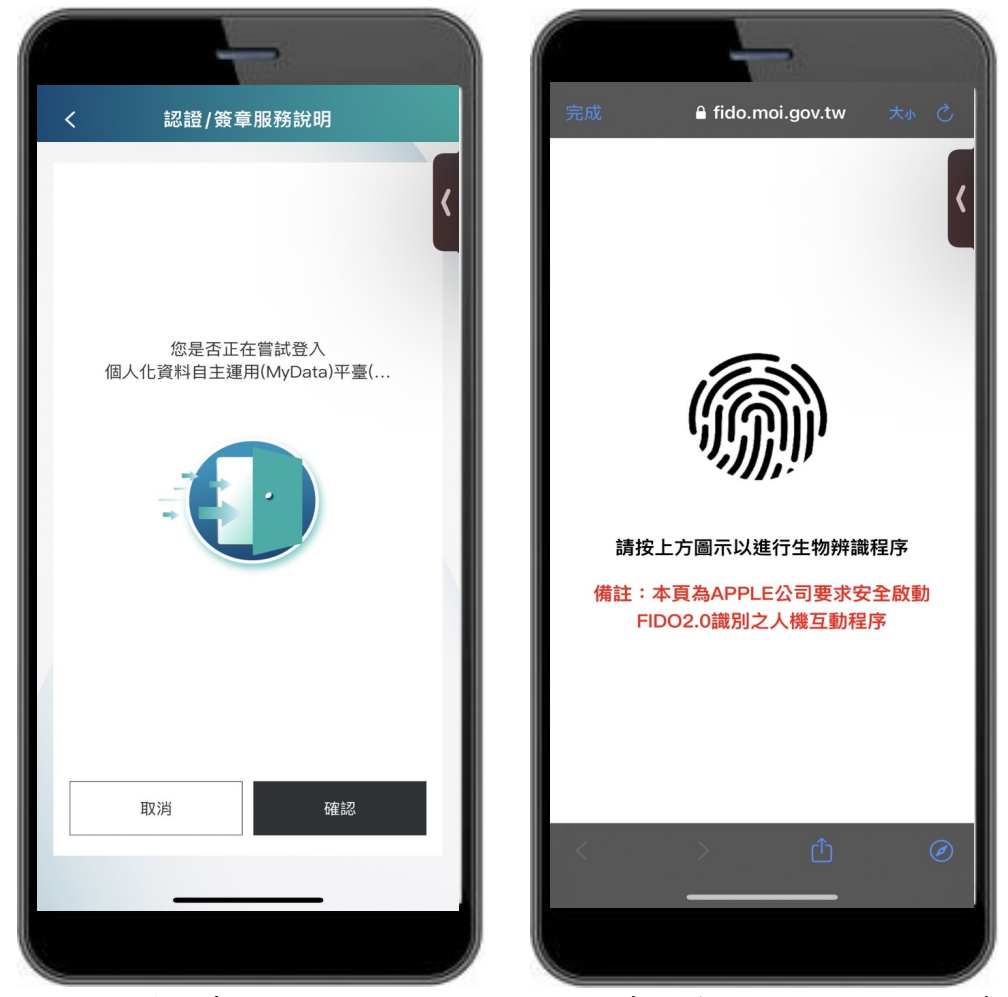

圖 5、MyData 服務平臺\_進入行動自然人憑證 APP 畫面後使用生物特徵驗證身分

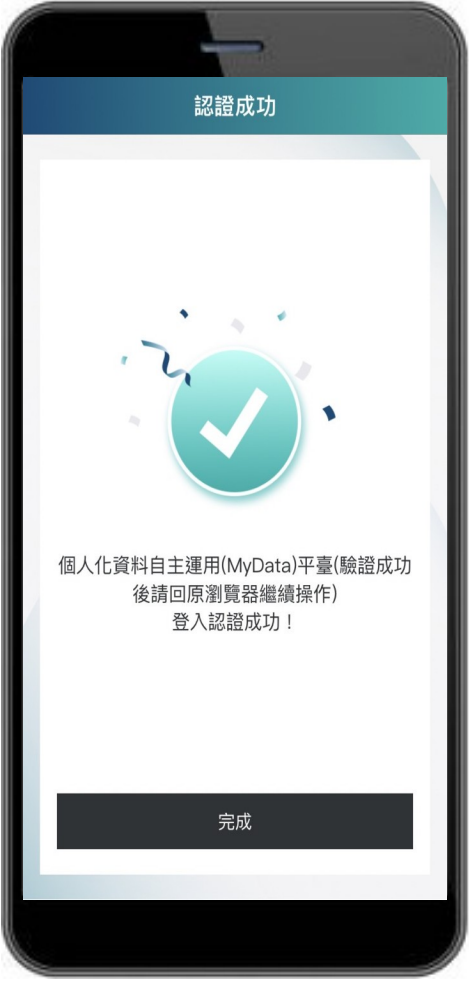

六、驗證通過後請回到原瀏覽器繼續操作

圖 6、MyData 服務平臺\_驗證完成

七、驗證通過並待取用資料下載完成後,點選「代辦服務」並輸入代辦人 身分證字號及民國出生年月日。代辦人必須先成為 MyData 會員,方 能使用此服務

| 😽 個人化資料自主運用(MyData) 🔍                                       | 個人佔資料自主運用(MyData) Q                                                                                                    |
|-------------------------------------------------------------|----------------------------------------------------------------------------------------------------|
| 號(英文為大寫)                                                    | <b>資料填寫</b> 委託同意                                                                                                    |
| 線上預覽檔案                                                      | 請輸入代辦資料                                                                                                    |
|                                                             | 代辦人身分證字號(必填)英文字母為大寫                                                                                                    |
|                                                             | ****                                                                                                    |
| 請您前往資料條碼區,將「資料條                                             | 代辦人生日(必填) 請輸入民國年月日                                                                                                    |
| 碼」提供臨櫃核驗作業完成後, 系統將自<br>動發通知範訊交你的手機難確                        | · • • •                                                                                                    |
| 097****062。如手機號碼有誤,或想變更<br>手機號碼,請至 <u>會員專區</u> 進行變更,謝<br>謝。 | <ul> <li>請代辦人於8小時內完成作業,若超過8小時系統將自動刪除本次服務的相關作業。</li> <li>系統將檢核此代辦人是否為MyData會員,如非會員請代辦人成為會員後方可使用。</li> <li>若需取消代辦,請至會員專區中的資料條碼區點選「終止代辦」。</li> </ul> |
| 代辦服務                                                        |                                                                                                    |
|                                                             | ● 注入下戦 線上解液 取補服液 管烈修理 軍名導單                                                                                                    |
|                                                             |                                                                                                    |

圖 7、MyData 服務平臺\_下載完成點選代辦服務並輸入代辦人資訊

八、檢視代辦委託書資料是否正確,並可點選連結進行委託書下載,前述 動作完成後,按下「同意」代辦人進行服務申請,即完成委託

| 個人化資料自主運用(MyData)                                                                                                    | 個人化資料自主運用(MyData) 🔍                                                                                                    |
|----------------------------------------------------------------------------------------------------|----------------------------------------------------------------------------------------------------|
| 1     2       資料填寫     委託同意                                                                                                    | *************************************                                                                                                    |
| 代辦委託書<br>請確認委託書內容,若確認無誤請點選同<br>意完成代辦<br><u>委託書 PDF 下載連結</u>                                                                                                    | <ul> <li>朝人产花資料</li> <li>現シシアク格預料</li> <li>知道部金等料</li> <li>中政開民身分掃資料</li> <li>中政開民身分掃資料</li> <li>加致道器金幣及任何給予,本人類負担講法部条任。</li> <li>此处 加致道器度加度容</li> <li>本込人</li> <li>本込人</li> <li>地及前</li> <li>(」」</li> </ul> |
|                                                                                                    | ¢点だ人     ša:     ÿは方式(bp:)/実装):     ∀ 於 氏 素 III た 00 月 14 月       ← び 氏 素 III た 00 月 14 月       不同意     □     □     □     □     □                                                                            |
| ☆¢×A       ☆a ź       /// (\$*6):       // (\$*6):       // (\$*6):       // (\$*6):       // (\$*6):       // (\$*6):       // (\$*6):       // (\$*6):       // (\$*6):       // (\$*6):       // (\$*6):       // (\$*6):       // (\$*6):       // (\$*6):       // (\$*6):       // (\$*6):       // (\$*6):       // (\$*6):       // (\$*6):       // (\$*6):       // (\$*6):       // (\$*6):       // (\$*6):       // (\$*6):       // (\$*6):       // (\$*6):       // (\$*6):       // (\$*6):       // (\$*6):       // (\$*6):       // (\$*6):       // (\$*6):       // (\$*6):       // (\$*6):       // (\$*6):       // (\$*6):       // (\$*6):       // (\$*6):       // (\$*6):       // (\$*6):       // (\$*6):       // (\$*6):       // (\$*6):       // (\$*6):       // (\$*6):       // (\$*6):       // (\$*6):       // (\$*6):       // (\$*6):       // (\$*6):       // (\$*6):       // (\$*6):       // (\$*6):       // (\$*6):       // (\$*6):       // (\$*6):       // (\$*6):       // (\$*6):       // (\$*6):       // (\$*6):       // (\$*6):       // (\$*6):       // (\$*6):       // (\$*6):       // (\$*6):       // (\$*6):       // (\$*6):       // (\$*6):       // (\$*6):       // (\$*6):       // (\$*6):       // (\$*6):       // (\$*6):       // (\$*6):       // (\$*6):       // (\$*6):       // (\$*6):       // (\$*6):       // (\$*6):       // (\$*6):       // (\$*6):       // (\$*6):       // (\$*6):       // (\$*6):       // (\$*6:::::::::::::::::::::::::::::::::: | 歡迎使用 MyData MyData 服務<br>關於 MvData 容料下載<br>建<br>資料下載 線上服務 臨煙服務 資料條碼 更多選單                                                                                                    |

圖 8、MyData 服務平臺\_同意代辦即完成委託

九、代辦人收到「委託代辦通知」簡訊或信件後,請點擊通知內的連結進 入MyData平臺。臨櫃核驗為確認代辦人身分,需下載「戶政國民身 分證資料」,代辦人須輸入身分證字號及生日,並點選下一步進行身 分驗證。

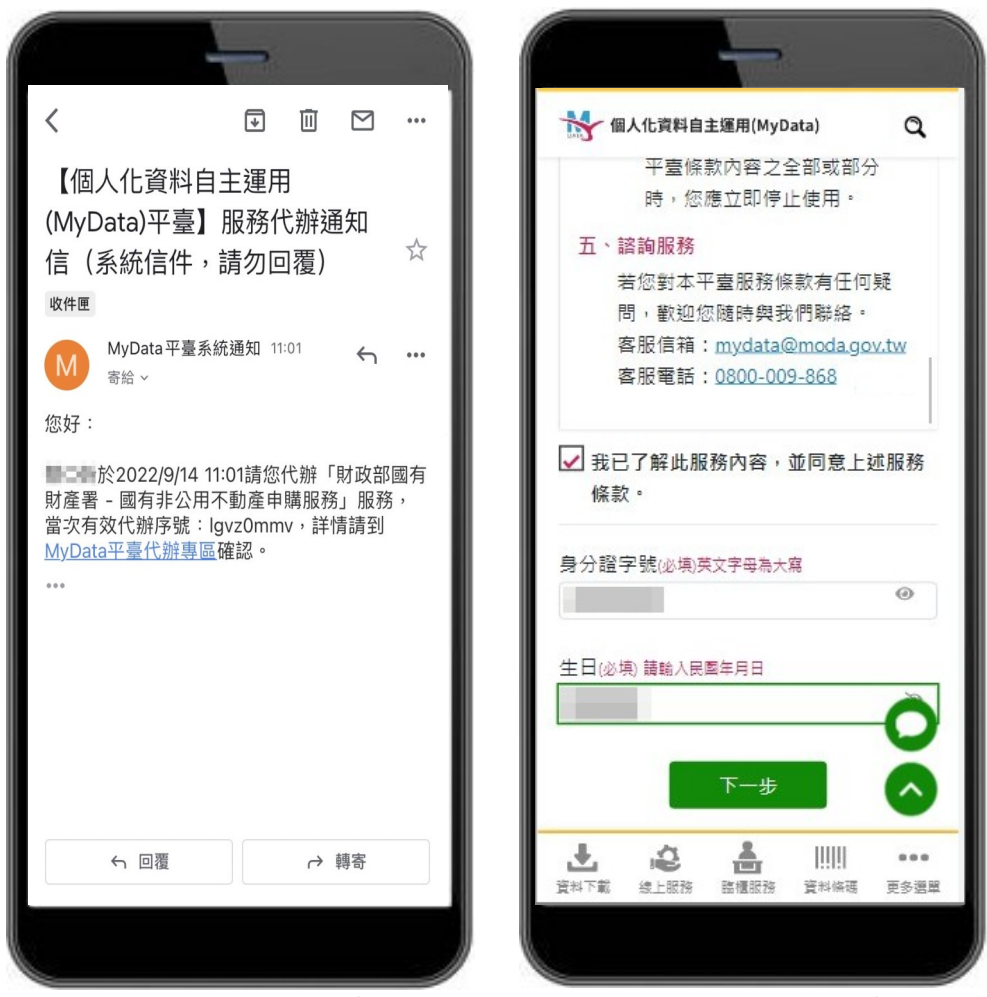

圖 9、MyData 服務平臺\_通知代辦人並連結進入 MyData 平臺

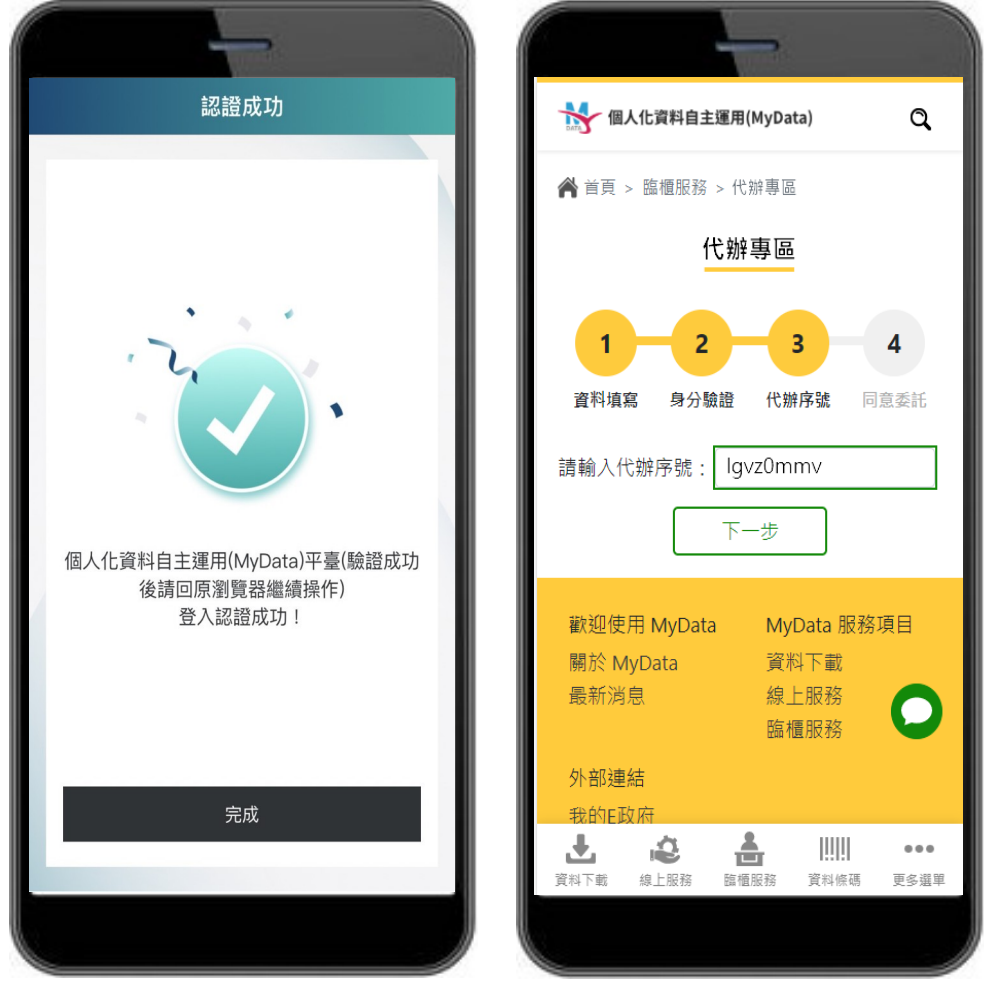

十、驗證完成後回到 MyData 平臺畫面,輸入代辦序號,並點選下一步。

圖 10、MyData 服務平臺\_輸入代辦序號

十一、確認代辦委託書(PDF 檔)內容,確認無誤按下「同意」進行服務申請, 即同意委託

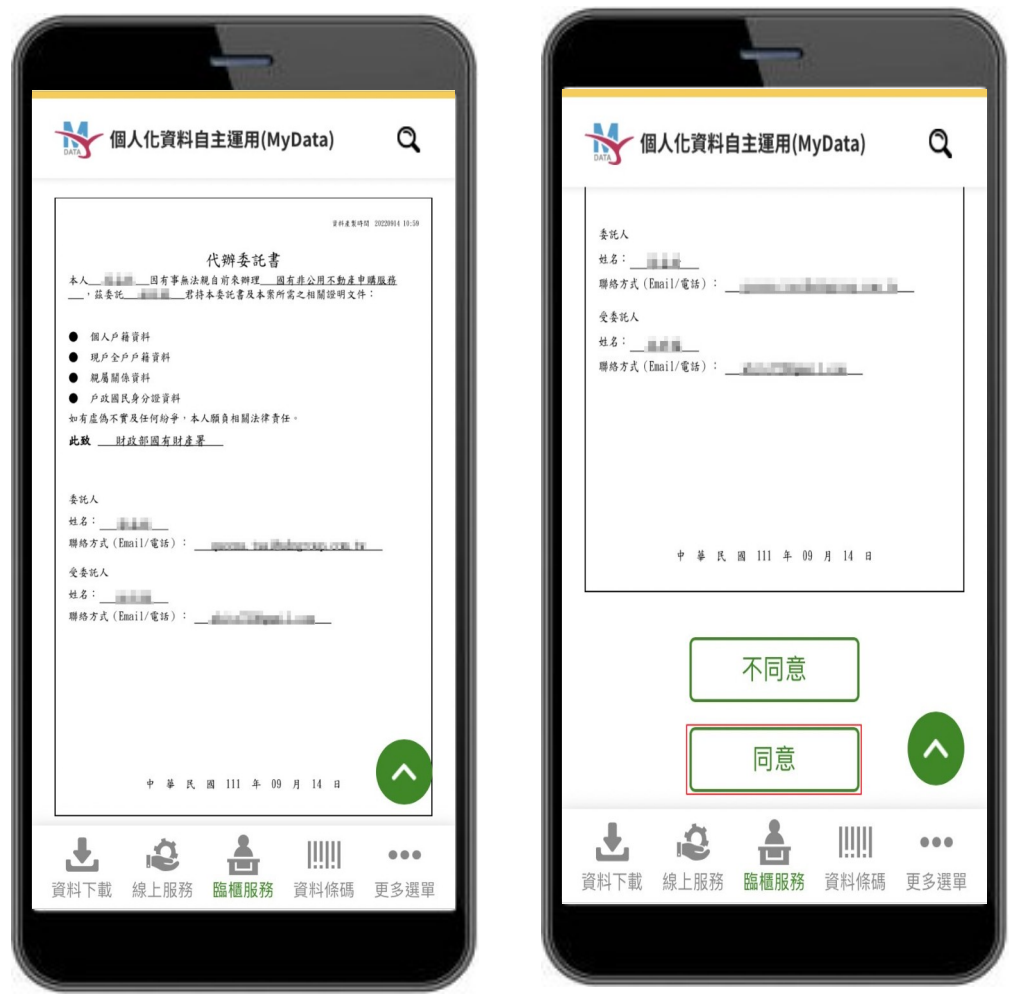

圖 11、MyData 服務平臺\_代辦人同意委託辦理

十二、資料集最長保存8小時,代辦人須在當事人資料下載後8小時內至臨 櫃申辦。條碼每次有效期限為20分鐘,超過20分鐘條碼將失效,須 手動更新有效條碼,代理人須提供條碼畫面供機關臨櫃人員刷取,或 提供條碼序號供機關臨櫃人員輸入

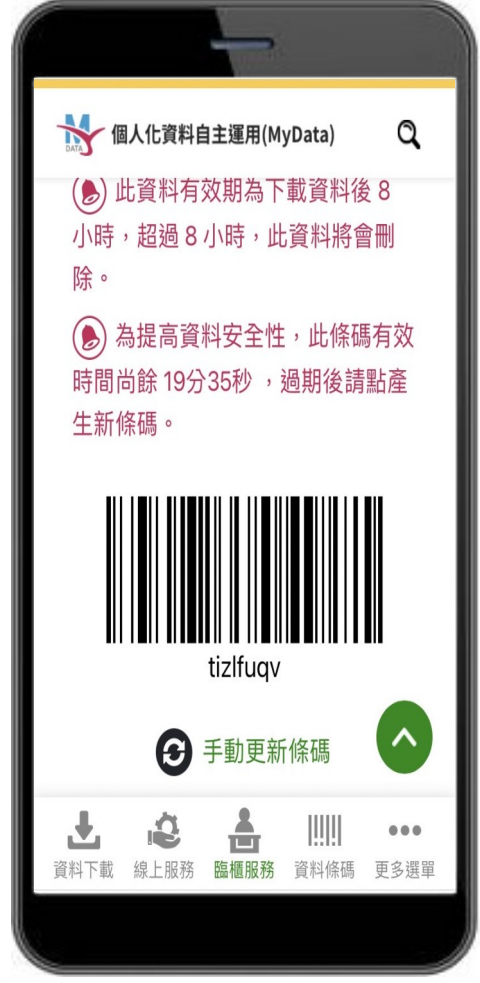

圖 12、MyData 服務平臺\_資料條碼區

### 貳、機關於 MyData 平臺操作臨櫃核驗流程

MyData 臨櫃核驗網址: <u>https://mydata.nat.gov.tw/organ</u>

一、進入機關人員臨櫃檢驗頁面,輸入「資料條碼」後,點選下 一步

| <b></b>                                 | 🙏 網站導覽 🕝 常見問題 字級:中 前往會員專區 |
|-----------------------------------------|---------------------------|
| <b>個人化資料自主運用(MyData) 機關操作區</b> 關於 MyDat | a 最新消息 資料下載 線上服務 臨櫃服務 😝 🔍 |
| ∷ 斧首頁 > 臨櫃核驗                            |                           |
| 臨櫃核縣                                    |                           |
| 僅限機關人員操                                 | 作使用                       |
|                                         |                           |
| 1                                       | 3                         |
| 資料填寫 驗證者                                | <b>花料</b> 核糖              |
| 請輸入資料條碼: tizlfuqv                       | tizlfuqv                  |
| 下一步                                     |                           |

圖 13、MyData 服務平臺\_臨櫃核驗頁面

二、系統將發送「驗證密碼」至代辦人手機或電子信箱,代辦人 須於2分鐘內提供機關臨櫃人員輸入至系統「驗證密碼」欄 位後,點選確認

|                                                                        |                 |        | <b>、</b> 網站導覽 | ⑦常見問題                                                                         | 字級:中                                            | 前往會                           | 自要區           |
|------------------------------------------------------------------------|-----------------|--------|---------------|-------------------------------------------------------------------------------|-------------------------------------------------|-------------------------------|---------------|
| 個人化資料自主運用(MyData) 機關操作區                                                | 關於 MyData       | 最新消息   | 資料下載          | 線上服務                                                                          | 臨櫃服務                                            | •                             | 🗎 Q           |
|                                                                        | 僅限機關人員          | 操作使用   |               |                                                                               |                                                 |                               |               |
| <b>1</b><br>資料填寫                                                       | <b>2</b><br>驗證密 | 碼      |               | 3 資料核驗                                                                        |                                                 |                               |               |
| 請輸入驗證密碼<br>驗證密碼已發送至申請人的電子信箱:whit****@gn<br>驗證密碼:<br>02736994<br>發送驗證密碼 | nail.com,須請E    | 申請人提供驗 | 證密碼,方         | 能完成資料]                                                                        | 取用流程。                                           | <b>i</b> 2                    |               |
| 3年之9年7年四日,2分鐘次第二日9月<br>(1) 請於 2 分鐘內輸入驗證密碼,2 分鐘後才能再买發送新編組               | 證碼。 (76)        |        |               | MyData <sup>3</sup><br>寄給 ~<br>您好: 成尉您信<br>(MyData)平臺,<br>於 2 分鐘內提付<br>臨櫃核驗流程 | 平臺系統運知 114<br>使用個人化資料 [<br>您本次的熟證函<br>供給腳櫃人員(強) | 1<br>自主運用<br>3碼如下,1<br>明無效),1 | <br>請您<br>以完成 |
|                                                                        | 確認              |        |               | 02736994<br>…<br>此為系統信件<br>洽客展電話:(<br>信箱: <u>mydata</u>                       | ,脑勿回信。 如<br>0800-009-868<br>@moda.gov.tw        | 有任何疑 <br>,或寄信至<br>。           | 問,請<br>客服     |
|                                                                        |                 |        |               | ← 回覆                                                                          |                                                 | → 時寄                          |               |

圖 14、MyData 服務平臺\_驗證密碼輸入

三、驗證通過,機關臨櫃人員即可取得委託人及代辦人個人資料 檔案

|                |                 | 2       | 3    |        |
|----------------|-----------------|---------|------|--------|
|                | 頁枓唭舄            | 顯證密碼    | 貢料核驗 |        |
| 請臨櫃人員確認代辦身分    |                 |         |      |        |
| 代辦人-戶政國民身分資料   | 料 線上預覽檔案 轉存     | 到我的電腦   |      |        |
| ● 密碼是代辦人的身分證字  | 號(英文為大寫)        |         |      |        |
| 代辦委託書 線上預覽     | 檔案 轉存到我的電腦      |         |      |        |
| 委託人資料取用        |                 |         |      |        |
| 你可選擇下列方式使用已    | 下載資料:           |         |      |        |
| 1. 現戶全戶戶籍資料 -  | 資料提供單位:內政部戶政司   | 線上預覽檔案  |      |        |
| 2. 戶政國民身分證資料   | - 資料提供單位:內政部戶政司 | 線上預覽檔案  |      |        |
| 3. 親屬關係資料 - 資料 | 提供單位:內政部戶政司 線」  | _預覽檔案   |      |        |
| 4. 個人戶籍資料 - 資料 | 提供單位:內政部戶政司 線」  | _預覽檔案   |      |        |
|                |                 | 轉存到我的電腦 |      |        |
| 🛞 密碼是委託人的身分證字  | 號(英文為大寫)        |         |      | $\sim$ |

圖 15、MyData 服務平臺\_取得個人資料檔案

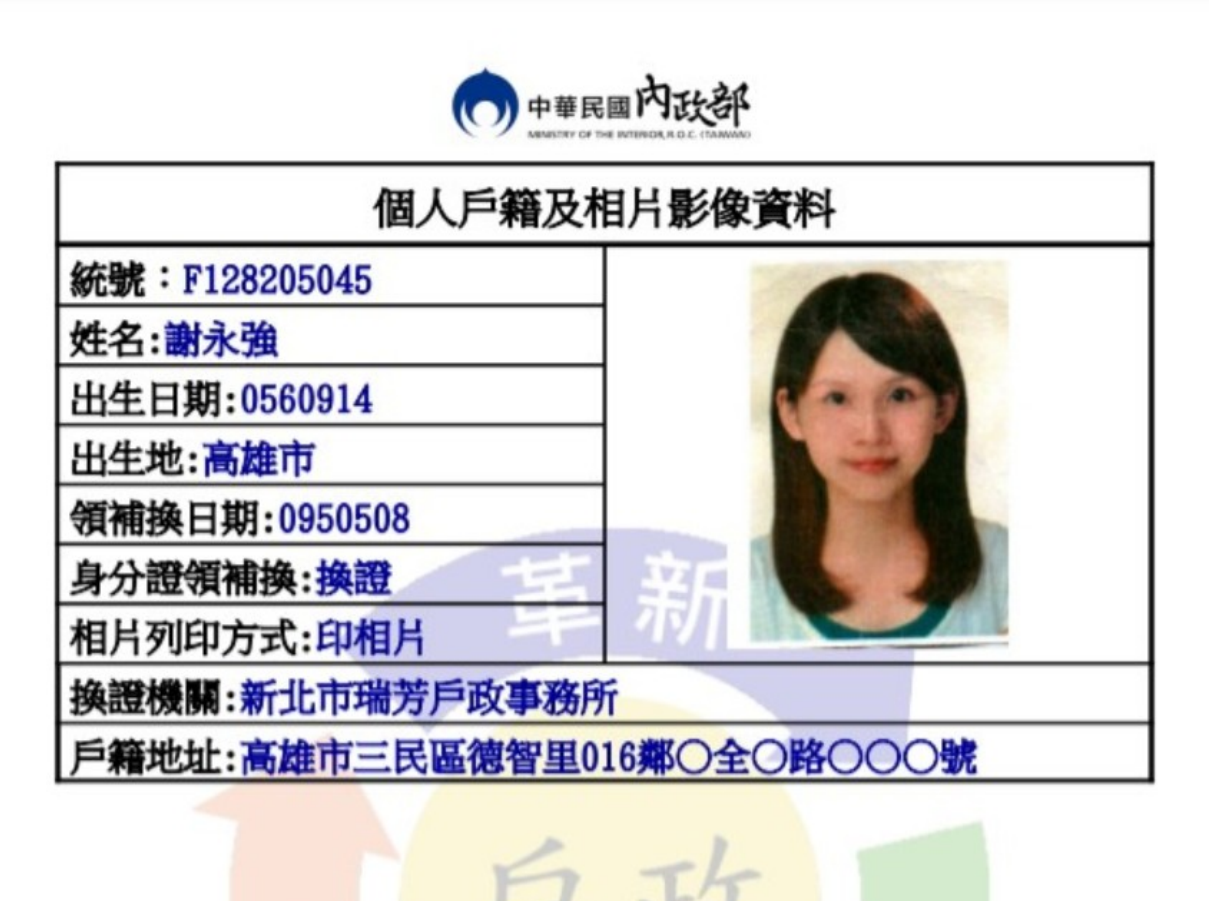

#### 圖 16、MyData 服務平臺 資料取得

資料產製時間 20220914 10:59

| 代辦委託書                     |
|---------------------------|
| 本人因有事無法親自前來辦理國有非公用不動產申購服務 |
| , 茲委託君持本委託書及本案所需之相關證明文件:  |
|                           |
| ● 個人戶籍資料                  |
| ● 現戶全戶戶籍資料                |
| ● 親屬關係資料                  |
| ● 戶政國民身分證資料               |
| 如有虛偽不實及任何紛爭,本人願負相關法律責任。   |
| 此致                        |
|                           |
|                           |
| 委託人                       |
| 姓名:                       |
|                           |
|                           |
| 受委託人                      |
| 姓名:                       |
| 聯絡方式(Email/電話):           |
|                           |

#### 圖 17、MyData 服務平臺\_檢視代辦委託書